## Инструкция по работе в Дневник.ру для учащихся и родителей

1. Для просмотра хода урока по какому-то предмету необходимо, в своем личном кабинете в меню «Дневник» выбрать день недели, нажать на название предмета, например География.

| 📴 Нажмите на оценку, чтобы увидеть рейтинг в классе |                             |
|-----------------------------------------------------|-----------------------------|
| Понедельник, 2 ноября 2020                          | Четверс уюября 2020         |
| Нитуровии                                           | География<br>2 урок         |
| Вторник, 3 ноября 2020                              | о География рание<br>З урок |
| Натуроков                                           | Физкультура<br>4 урок       |
|                                                     | Геометрия<br>5 урак         |
| Среда, 4 ноября 2020<br>Праздничный день            | Химия<br>6-урак             |
|                                                     | Англ. язык<br>7 урон        |
|                                                     |                             |

## 2. Откроется описание урока, т.е. что нужно сделать на уроке в этот день. Страница урока

| цетали урока   |                                                                                                    | Учитель                      |
|----------------|----------------------------------------------------------------------------------------------------|------------------------------|
| Предмет        | География                                                                                                    | Поканна Оксана Александровна |
| Дата.          | 5 наября 2020, 2 урак                                                                                                    |                              |
| STO REMOQUE:   | 9-8                                                                                                    |                              |
| Кабнонет       | N# 35                                                                                                    |                              |
| Тема урока;    | Пространство Центральной России.                                                                                                    |                              |
| Описания урока | Описание урока: §-21 ознакомиться. Табл.8 стр.87 сдепать в тетрадь по<br>учебнику и атпасу. Кіхаргу нарисовать в цвете<br>Будет прикреплено голосовов сообщенив с объяснением заданий а<br>специальной группе в ВК |                              |

3. Для просмотра домашнего задания нужно перейти к следующему уроку по этому предмету согласно расписания. Около названия предмета находится домашнее задание, которое нужно выполнить к следующему уроку.

|           | 😑 Описание урока:                      |
|-----------|----------------------------------------|
|           | § 21 ознакомиться.                     |
|           | Табл.8 стр.87                          |
|           | сделать в тетрадь                      |
|           | по учебнику и атласу.                  |
|           | К/карту нарисовать в                   |
|           | цвете. Будет                           |
| География | прикреплено                            |
| 1 урок    | голосовое                              |
|           | соорщение с                            |
|           | ооъяснением                            |
|           | задании в                              |
|           | специальной группе                     |
|           |                                        |
|           | <ul> <li>диз. § 21 доделать</li> </ul> |
|           | классную работу по                     |